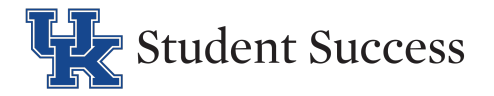

# Steps to Request Alternative Formats

### Step 1: Log into the DRC Student Portal

- Go to the **DRC Portal** and sign in using your linkblue credentials.
- Read and acknowledge the DRC Alternative Formats Copyright Agreement e-Form.

### Step 2: Request Accommodations for Your Course(s)

- Select the current term and courses for which you need accommodations.
- Be sure to check the box for Alternate Text Materials or Braille.
- Submit your accommodation requests.

### Step 3: Access the Alternative Formats Module

• On the left-hand side menu, select **Alternative Formats** under the Accommodations section.

| BACK TO MY PROFILE >                                                                                                    | IMPORTANT MESSAGE                                                                                                    |
|----------------------------------------------------------------------------------------------------|----------------------------------------------------------------------------------------------------|
| NY DASHBOARD Coverview Announcements Equipment Coverview My Files My Files | Welcome to the Alternative Formats module. If you need course materials in an accessible format, you're in the right place.<br>Before submitting a request, please note the following:<br>• Submit early – Processing time can vary depending on the material type and availability.<br>• Requests must be for required course materials assigned by your instructor.<br>• Proof of purchase is required for each textbook request. This can be a receipt, order confirmation, or screenshot showing your name and the item purchased.<br>• Include all requisite information for each textbook. Title, Author, Edition, ISBN, Specific chapters or sections needed (if applicable)<br>• Check your email and AIM portal regularly for updates or additional instructions.<br>• Need help? Contact the DRC team—we're here to support you. |
| My Mailbox (Sent Emails)  ACCOMMODATIONS      List Requests      Course Syllabus      Alternative Testing      Alternative Formats                                                                                                    | Custom Requests: Please give as much detail as possible so we can locate and convert your materials efficiently. Thank you for using Alternative Format services!     Disability Resource Center University of Kentucky Term: Summer 2025                                                                                                    |

443 Multidisciplinary Science Bldg. | 725 Rose St. | Lexington, KY 40506 | P: 859-257-2754 F: 859-257-1980 | www.uky.edu/drc

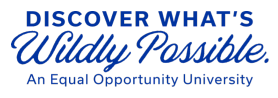

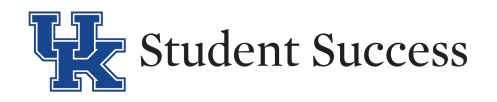

### Step 4: Choose Preferred Format

• Select your preferred format from the drop-down menu in the Alternative Formats Preference section and select Update Preference.

| Previous Term                                                                                                    | Term: Summer 2025 | Next Term |  |  |  |  |
|----------------------------------------------------------------------------------------------------|-------------------|-----------|--|--|--|--|
| ALTERNATIVE FORMATS PREFERENCE                                                                                                   |                   | ^         |  |  |  |  |
| Important Note: Updating preference will only impact future requests. To Up a existing requests, please connect with the office. |                   |           |  |  |  |  |
| Update Preference: Select One V                                                                                                  | ]                 |           |  |  |  |  |
| UPDATE PREFERENCE >                                                                                                    |                   |           |  |  |  |  |

### **Step 5: Provide Course Material Information**

- Confirm that the appropriate term is selected before proceeding.
- Navigate to the My Requests section.
- Select Review Requests or Add Books.

| Previous Term                                                        |                                                                                                    |        |         | Term: Summer 2025 Next Term |            |                |  |  |
|----------------------------------------------------------------------|----------------------------------------------------------------------------------------------------|--------|---------|-----------------------------|------------|----------------|--|--|
| 0 N ALTERNATIVE FORMATS PREFERENCE ✓                                 |                                                                                                    |        |         |                             |            |                |  |  |
| REQUEST SUMMAR                                                       | Ŷ                                                                                                    |        |         |                             |            |                |  |  |
| MY REQUESTS<br>Number of Requ<br>Total Accommon<br>REVIEW REQUESTS O | Image: Control of Regists without Books       Total Accommodation Regists 0       INVIEW RECUESTS OR ADD BOOKS 2 |        |         |                             |            |                |  |  |
| LIST REQUESTS FOR ALTERNATIVE FORMATS                                |                                                                                                    |        |         |                             |            |                |  |  |
| CRN                                                                  | Subject                                                                                                    | Course | Section | Course Title                | Created On | Status         |  |  |
| 9800385597461235                                                     | CHE                                                                                                    | 107    | 210     | GEN COLLEGE CHEMISTRY II    | 05/28/2025 | Cancel Request |  |  |
| 9801153397461001                                                     | ASC                                                                                                    | 325    | 210     | ANIMAL PHYSIOLOGY           | 05/28/2025 | Cancel Request |  |  |

- Books available for a course will be displayed in the **Request Alternative Formats** section.
- Choose **Select** to submit your book request for the course listed. The book will be added to your book request list.

443 Multidisciplinary Science Bldg. | 725 Rose St. | Lexington, KY 40506 | P: 859-257-2754 F: 859-257-1980 | www.uky.edu/drc

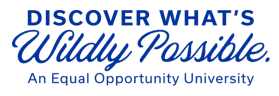

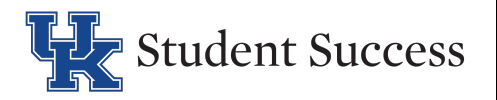

#### **REQUEST ALTERNATIVE FORMATS**

|   | teps to                                                                                                    | get your boo | ks in Alterna | tive Formats: |                                                                                           |  |  |
|---|----------------------------------------------------------------------------------------------------|--------------|---------------|---------------|-------------------------------------------------------------------------------------------|--|--|
|   | <ul> <li>Please check your Alternative Formats Preference. If you have any questions regarding the formats, please contact our office. If your prefered format is unavailable, we will provide an accessible alternative.</li> <li>Select your book. If your book is not listed or you have additional readings, please complete the Reading Material section and include all requisite information.</li> </ul> |              |               |               |                                                                                           |  |  |
| ~ | Select                                                                                                    | Subject      | Course        | Section       | Book Title                                                                                |  |  |
|   | Select                                                                                                    | CHE          | 107           | 210           | Interactive Gen.ChemAchieve(1 Term)<br>Edition: 20 ISBN: 9781319257866 Author: MAC HIGHER |  |  |

### Step 6 (Optional): Request Additional Book or Reading Material

If a textbook or required book was not listed for a course from the bookstore, you can input specific book information manually in the **Enter Book or Reading Materials** section.

- In the **Reading Material** box, select the course associated with your book request from the drop-down menu.
- Enter all required book information: Title, ISBN, Publisher, Author, Edition

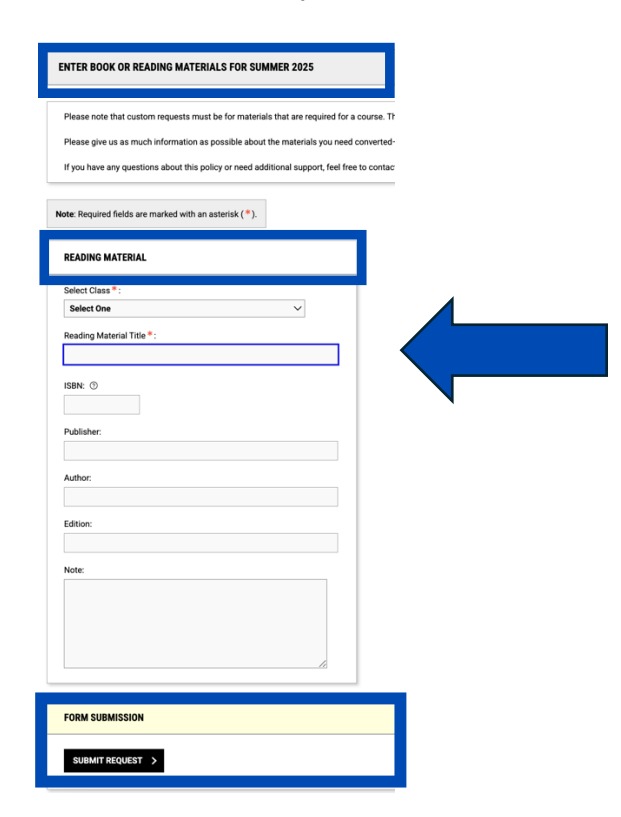

443 Multidisciplinary Science Bldg. | 725 Rose St. | Lexington, KY 40506 | P: 859-257-2754 F: 859-257-1980 | www.uky.edu/drc

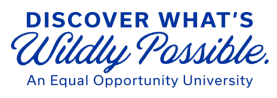

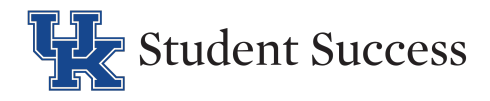

\* To request supplemental course materials—such as readings posted on Canvas or journal articles—in an alternative format, use the **Custom Request** section.

- In the Enter Book or Reading Materials section, select the course associated with your custom request from the drop-down menu in the Reading Material box.
- Enter the **Reading Material Title**, i.e., title of article, etc.
- Select Submit Request to proceed to the Custom Request upload interface.

| NTER BOOK OR READING MATERIALS FOR SUMMER 202                                                                                       | 25               |                      |        |  |
|----------------------------------------------------------------------------------------------------|------------------|----------------------|--------|--|
| Please note that custom requests must be for materials that are                                                                     | required for a c | course. The Alternat | ive Fc |  |
| Please give us as much information as possible about the mater<br>If you have any questions about this policy or need additional su | als you need o   | onverted-including   | the ti |  |
| ······································                                                                                              |                  |                      |        |  |
| ote: Required fields are marked with an asterisk (*).                                                                               | _                |                      |        |  |
| READING MATERIAL                                                                                                    |                  |                      |        |  |
| Select Class*: Select One  V                                                                                                    |                  |                      |        |  |
| Reading Material Title *:<br>Custom                                                                                                 |                  |                      |        |  |
| ISBN: ⑦                                                                                                    |                  |                      |        |  |
| Publisher:                                                                                                    |                  |                      |        |  |
| Author                                                                                                    | _                |                      |        |  |
|                                                                                                    |                  |                      |        |  |
| Edition:                                                                                                    |                  |                      |        |  |
| Note:                                                                                                    |                  |                      |        |  |
|                                                                                                    |                  |                      |        |  |
|                                                                                                    | 1                |                      |        |  |
|                                                                                                    |                  |                      |        |  |
| FORM SUBMISSION                                                                                                    |                  |                      |        |  |
| SUBMIT REQUEST >                                                                                                    |                  |                      |        |  |

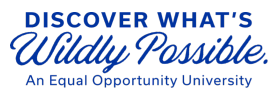

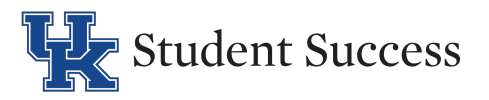

- In the **File Information** section, select **Choose File** to select the document you wish to upload.
- Select File Upload to complete the custom submission.

| look Title:                                    |                       |       | - |  |
|------------------------------------------------|-----------------------|-------|---|--|
| Custom                                         |                       |       |   |  |
| ocument Title * :                              |                       |       |   |  |
| elect File *: ⑦                                |                       |       |   |  |
| Choose File No file chosen                     |                       |       |   |  |
| Due Date *:                                    |                       |       |   |  |
| Hint: Enter date in the following 12/31/2025). | format Month/Day/Year | (i.e. |   |  |
| mm/dd/yyyy                                     |                       |       |   |  |
| lote:                                          |                       |       |   |  |
|                                                |                       |       |   |  |
|                                                |                       | 1,    |   |  |
|                                                |                       |       |   |  |
| ORM SUBMISSION                                 |                       |       |   |  |
|                                                |                       |       |   |  |

### Step 7: Upload Proof of Ownership/Purchase

- Students must provide **proof of purchase or ownership** before books can be converted.
- After you have entered your book information a new **Receipt Needed** box will appear within your Alternative Formats module.
- Select Upload Receipt
- In the **Receipt Detail** box, select **Choose File** to upload your receipt (PDF, image, or screenshot).
- Select the course the receipt is for.
- Select Upload Receipt

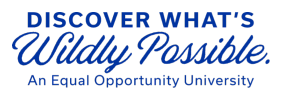

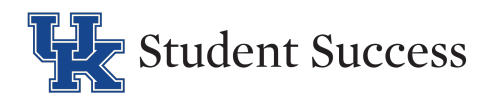

### Disability Resource Center Office of Student Success

| Previous Term                                                                                                    | Term: Summer 2025 | Next Term |
|----------------------------------------------------------------------------------------------------|-------------------|-----------|
| O                                                                                                    |                   | ~         |
| REQUEST SUMMARY                                                                                                    |                   |           |
| RECEIPT NEEDED REQUEST STATUS                                                                                                    |                   |           |
| 1 1 1 1<br>Request with Missing Receipt Number of Request without Books Number of Books Requested                                      |                   |           |
| Total Accommodation Request: 1 Completed: 0 UPLOAD RECEIPT > REVIEW REQUESTS OR ADD BOOKS > REVIEW REQUESTS OR ADD BOOKS >             |                   |           |
| LIST REQUESTS FOR ALTERNATIVE FORMATS                                                                                                  |                   |           |
| CRN Subject Course Section Course Title                                                                                                | Created On        | Status    |
| 9800385597461235 CHE 107 210 GEN COLLEGE CHEMISTRY II                                                                                  | 05/28/2025        | 1 Book    |
| RECEPT POLICY           Our system limits of up to 10 receipts per term or semester.           Reference (P/G) 10: 12.                 |                   |           |
|                                                                                                    |                   |           |
| CHE 107.210 - GEN COLLEGE CHEMISTRY II (CRN: 9800385597461235) - INTERACTIVE GEN CHEMACHIEVE(1 TERM)                                   |                   |           |
| Note: Required fields are marked with an asterisk ( $^{\ast})$ .                                                                       |                   |           |
| RECRIPT DETAIL                                                                                                    |                   |           |
| Select File*: 0 Choose File No file chosen                                                                                             |                   |           |
| Select Courses the receipt is for *:<br>Here: You as required to make a minimum of 1 selections.<br>ACI 235.210 - ARIMAL (Privilo).COV |                   |           |
| CHE 107.219 - GEN COLLEGE CHEMISTRY II                                                                                                 |                   |           |
| FORM SUBMISSION                                                                                                    |                   |           |
| URIOND RECEIPT >                                                                                                    |                   |           |

### **Step 8: Alternative Formats Overview**

Students can view a snapshot of their alternative format requests, with quick-access buttons to take any necessary action:

- **Download Books:** Displays the number of books currently available for download.
- **Receipts Needed:** Shows how many book requests are still missing proof of purchase. Selecting "Upload Receipts" opens the *Upload Receipts* tab to submit ownership documentation.

443 Multidisciplinary Science Bldg. | 725 Rose St. | Lexington, KY 40506 | P: 859-257-2754 F: 859-257-1980 | www.uky.edu/drc

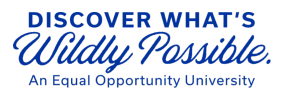

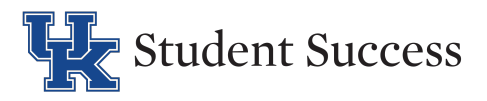

- Accommodation Requests: Indicates how many requests are missing book details and the total number of accommodation requests submitted. Selecting "Review or Cancel Requests" opens the *Request* tab with all requests visible.
- **Request Status:** Displays the total number of book requests and how many have been completed. Selecting "Review Requests or Add Books" takes you to the *Request* tab showing all current requests.

| DOWNLOAD BOOK                                                                    | RECEIPTS NEEDED                | ACCOMMODATION REQUESTS                                             | REQUEST STATUS                            |
|----------------------------------------------------------------------------------|--------------------------------|--------------------------------------------------------------------|-------------------------------------------|
| 1                                                                                | 7                              | 1                                                                  | 7                                         |
| Number of Book Available for Download<br>Latest Book: Friday, September 29, 2023 | Requests with Missing Receipts | Number of Request without Books<br>Total Accommodation Requests: 7 | Number of Books Requested<br>Completed: 0 |
| DOWNLOAD BOOK                                                                    | UPLOAD RECEIPT >               | REVIEW REQUESTS OR ADD BOOKS >                                     | REVIEW REQUESTS OR ADD BOOKS >            |

## **Turnaround Time for Alternative Format Requests**

Processing times may vary based on several factors, including when the request is submitted (before or during the term), the type of material requested, and the availability. While we make every effort to fulfill requests within a reasonable timeframe, please note that these factors may result in delays. The standard turnaround time is **up to two weeks** from the date all required information, including proof of purchase, is received.

Need help? Contact the Disability Resource Center-we're here to assist you.

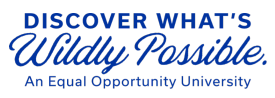